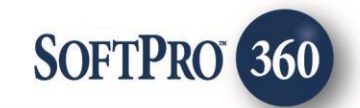

### **CloseSimple - SoftPro360 Integration (v1.0)**

January 2019

4800 Falls of Neuse Road, Suite 400 | Raleigh, NC 27609 p (800) 848–0143 | f (919) 755–8350 | <u>www.softprocorp.com</u>

# **Copyright and Licensing Information**

Copyright © 1987–2016 by SoftPro, Raleigh, North Carolina.

No part of this publication may be reproduced in any form without prior written permission of SoftPro. For additional information, contact SoftPro, 4800 Falls of Neuse Road, Raleigh, NC 27609, or contact your authorized dealer.

Microsoft, Windows, and MS–DOS are registered trademarks of Microsoft Corporation in the United States and/or other countries. WordPerfect is a registered trademark of Corel Corporation. Crystal Reports is a registered trademark of SAP AG. HP LaserJet is a registered trademark of Hewlett Packard Development Company, L.P. GreatDocs is a registered trademark of Harland Financial Solutions Incorporated. RealEC Technologies, Inc. is majority owned by Lender Processing Services. All other brand and product names are trademarks or registered trademarks of their respective companies.

#### **IMPORTANT NOTICE – READ CAREFULLY**

Use of this software and related materials is provided under the terms of the SoftPro Software License Agreement. By accepting the License, you acknowledge that the materials and programs furnished are the exclusive property of SoftPro. You do not become the owner of the program, but have the right to use it only as outlined in the SoftPro Software License Agreement.

All SoftPro software products are designed to ASSIST in maintaining data and/or producing documents and reports based upon information provided by the user and logic, rules, and principles that are incorporated within the program(s). Accordingly, the documents and/or reports produced may or may not be valid, adequate, or sufficient under various circumstances at the time of production. UNDER NO CIRCUMSTANCES SHOULD ANY DOCUMENTS AND/OR REPORTS PRODUCED BE USED FOR ANY PURPOSE UNTIL THEY HAVE BEEN REVIEWED FOR VALIDITY, ADEQUACY AND SUFFICIENCY, AND REVISED WHERE APPROPRIATE, BY A COMPETENT PROFESSIONAL

## **Table of Contents**

| Table of Contents             | 3   |
|-------------------------------|-----|
| Introduction                  | 4   |
| Launching CloseSimple         | 5   |
| Access from 360 Services Menu | 5   |
| Order Linking in CloseSimple  | 6   |
| Welcome Screen                | 7   |
| Login Screen                  | 8   |
| Submit Screen                 | 9   |
| Access 360 Queue              | .10 |

### Introduction

CloseSimple is a Settlement Service providing firm which provides the functionality of sending personalized text messages, automated email updates and their Pizza Tracker for title to help drive business forward and save time.

CloseSimple integration with SoftPro 360 will allow CloseSimple users to seamlessly place orders without the need to re-key the information again. The integration will enable the users to view the progress of their CloseSimple file along with the next milestone details.

## Launching CloseSimple

#### Access from 360 Services Menu

From the **360 Services** menu, double-click **CloseSimple – The Pizza Tracker for Title** located under the **Settlement Services** folder.

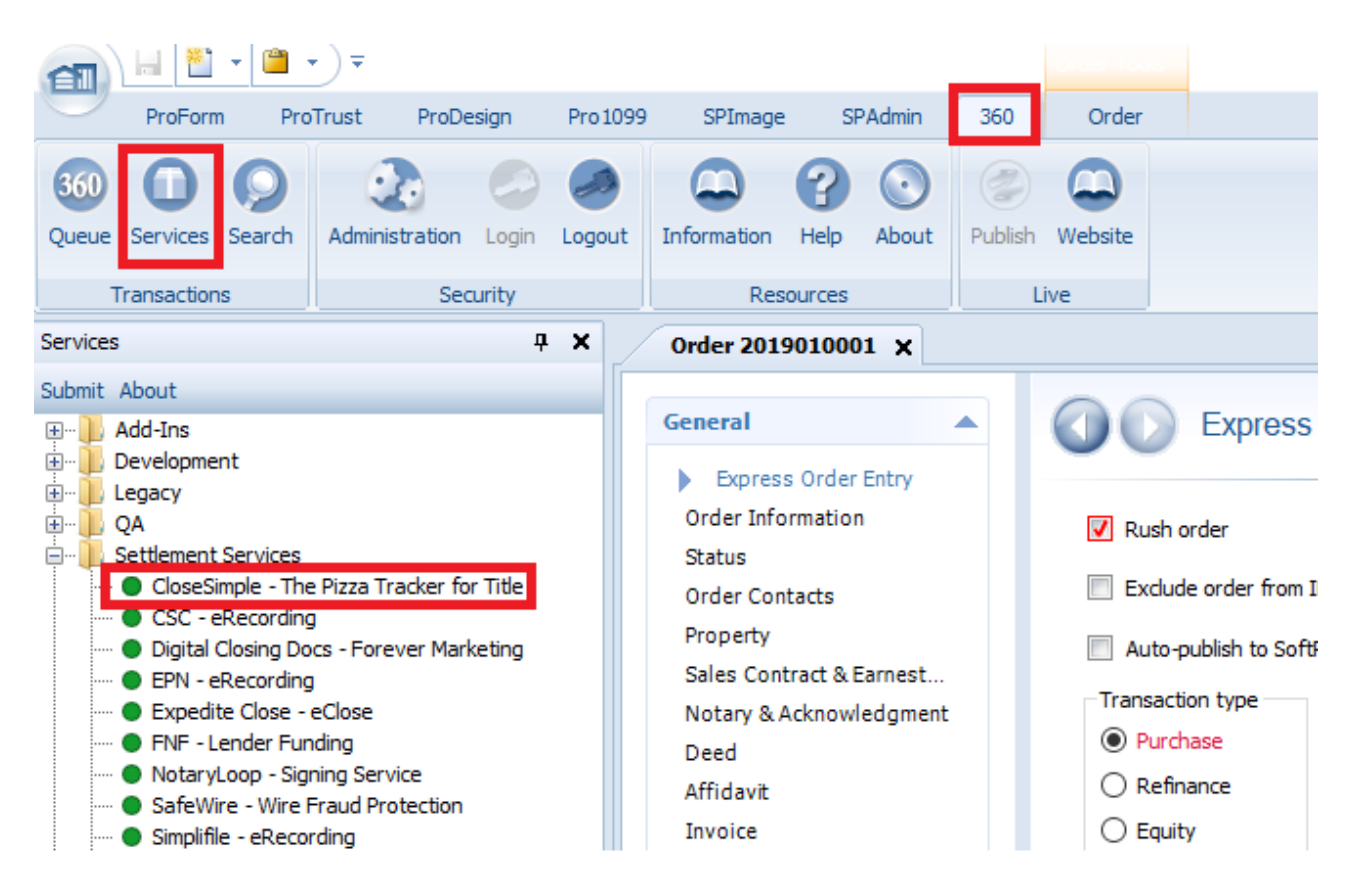

Figure 1: CloseSimple launch screen in 360 Services

### Order Linking in CloseSimple

The **Order Linking** screen, will automatically link the order which is open in ProForm. If no orders are open then the following screen will appear:

| 360        |                                                                   |
|------------|-------------------------------------------------------------------|
| Processing | CLOSE <b>Simple</b> .<br>The Pizza Tracker for Title <sup>M</sup> |
|            | Open Order<br>Please open an order to access this service.<br>OK  |
|            |                                                                   |

Figure 2: Order Linking Screen foe CloseSimple

4 Click **OK** to navigate back to Select and open an order.

#### Welcome Screen

#### The **Welcome** screen provides a summary of the product & CloseSimple's contact information:

| 6 CloseSimple - 2018120001                                                                                                    |                                                     |
|----------------------------------------------------------------------------------------------------|-----------------------------------------------------|
| Welcome                                                                                                    | close <b>simple</b>                                 |
|                                                                                                    | The Pizza Tracker for Title™                        |
|                                                                                                    |                                                     |
| Welcome to CloseSimple! We help you stand out                                                                                            | during the Closing Process.                         |
| Send personalized Text Messages, Automated Er<br>Tracker for Title™ to help drive your business forv<br>(saving 60-90 minutes per file). | mail Updates, & our Pizza<br>ward and save you time |
|                                                                                                    |                                                     |
| CloseSimple                                                                                                    |                                                     |
| 1500, Eastman Avenue, Dallas,                                                                                                    |                                                     |
| TX 63541                                                                                                    |                                                     |
| <u>Closesimple.com</u>                                                                                                    |                                                     |
|                                                                                                    |                                                     |
|                                                                                                    |                                                     |
|                                                                                                    |                                                     |
| Skip Welcome Page                                                                                                    | Next Cancel                                         |

Figure 3: Welcome page of CloseSimple

- Click Next to navigate to the Login screen.
- 4 Click the Skip Welcome Page checkbox to skip this screen for future sessions.

### Login Screen

Enter the **User ID and Password** in the CloseSimple login screen. The **Remember me** checkbox will allow you to automatically log in the next time you launch this product.

| CloseSimple - 20 | 18120001  |                              | x j                                                 |
|------------------|-----------|------------------------------|-----------------------------------------------------|
| Login            |           | cl                           | OSE <b>simple</b> .<br>The Pizza Tracker for Title™ |
|                  |           |                              |                                                     |
|                  | Plea      | ase provide your credentials |                                                     |
|                  | User ID:  | titleABC-SP                  |                                                     |
|                  | Password: | *****                        |                                                     |
|                  |           | 🔽 Remember Me                |                                                     |
|                  | •         |                              |                                                     |
|                  |           |                              |                                                     |
|                  |           |                              |                                                     |
|                  |           | Back                         | Login Cancel                                        |

Figure 4: Login Credentials Screen

Click Login to continue to the Submit screen.

### **Submit Screen**

On the Submit screen, you can view the information about the **Next Milestone** (hyperlink redirects to the browser) for your file. You can also add **Documents and Notes** in your order to CloseSimple.

Clicking on Submit will redirect the user to the CloseSimple's website on their default browser.

| CloseSimple - 2019010001 ×              |                                                       |             |  |  |  |  |
|-----------------------------------------|-------------------------------------------------------|-------------|--|--|--|--|
| Submit                                  | CLOSE <b>Simple</b> .<br>The Pizza Tracker for Title™ |             |  |  |  |  |
| Next milestone: Final Closing Checklist |                                                       |             |  |  |  |  |
| Documents:                              | Qizo                                                  | Browse      |  |  |  |  |
|                                         | 0.08 MR                                               | Diowse      |  |  |  |  |
|                                         | 0.00 MD                                               | Attachments |  |  |  |  |
|                                         |                                                       | _           |  |  |  |  |
|                                         |                                                       | Rename      |  |  |  |  |
|                                         |                                                       | Delete      |  |  |  |  |
|                                         |                                                       |             |  |  |  |  |
|                                         |                                                       |             |  |  |  |  |
| Notes:                                  | Add to ProForm Notes                                  |             |  |  |  |  |
| This is a test description              | ^                                                     |             |  |  |  |  |
|                                         | ~                                                     |             |  |  |  |  |
|                                         | Back Submit                                           | Cancel      |  |  |  |  |

Figure 5: Submit Screen for CloseSimple

- Browse: This button allows us to browse through the system and search files for attaching in the Documents section.
- Attachments: This button allows you to view and attach any existing documents from your SoftPro order.
- **Rename**: This button allows you to rename the documents attached in the **Documents** section.
- > **Delete**: This button allows us to delete any unrequired documents attached in the Submit screen.
- > Notes: User can add any notes relating to the order.
- > Add to ProForm Notes: Clicking this checkbox will add your notes to your ProForm order too.

### Access 360 Queue

From the 360 tab, click on **360 Queue** button. SoftPro360 will display the submitted transactions in the queue, where the status will reflect as **Completed** for a successful submit.

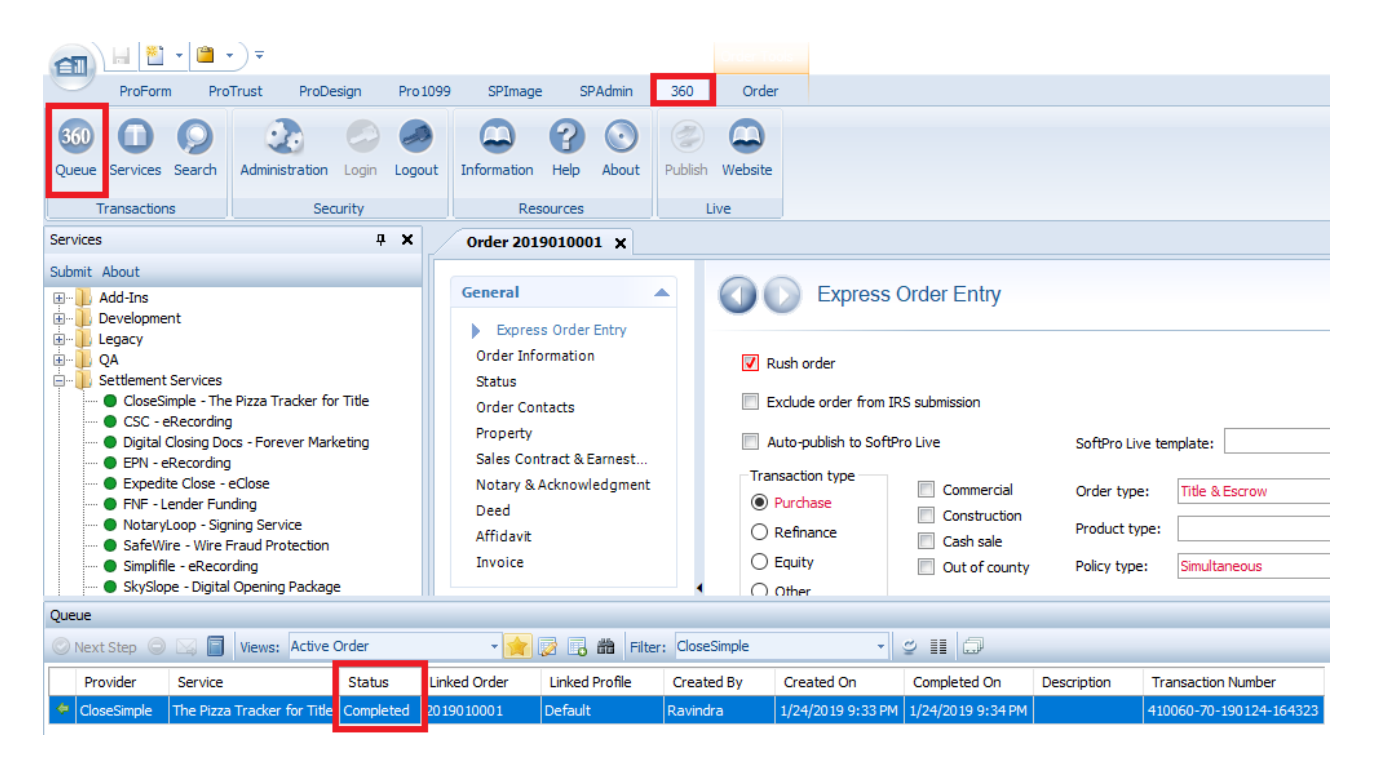